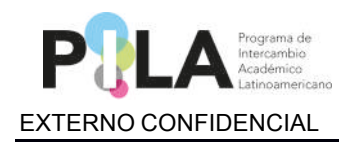

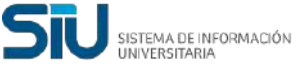

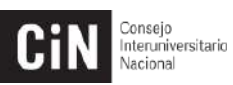

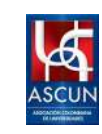

# Instructivo para la Convocatoria Pila Virtual 1- 2022

Proyecto: Pila Virtual Instructivo: Usuario Institución

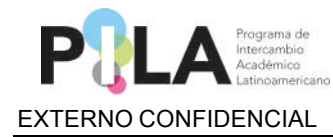

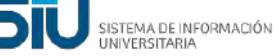

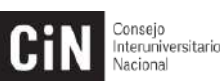

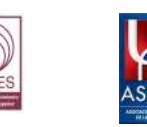

# Objetivo del documento

Especificar los pasos a seguir para solicitar un nuevo usuario.

Describir el proceso para crear y asociar Carrera, Unidad Académica y Materias a la convocatoria Pila Virtual.

# Pasos a seguir: Convocatoria Pila Virtual 2022-1

### Solicitud de Usuario Institución:

Para poder hacer la solicitud de un nuevo usuario debe dirigirse a <u>http://pila.cin.edu.ar/</u> y seleccionar: "*Nuevo usuario*"

| Usuario (*)<br>Clave (*) | Usuarios existentes           |
|--------------------------|-------------------------------|
|                          | Ingresar Recuperar Contraseña |
|                          | Usuarios nuevos               |
|                          | Nuevo Usuario                 |

Luego se le desplegará una serie de campos los cuales debe completar con la información requerida. Debe elegir la opción "*Institución*";

| Solicitud de Alta de Usuar | 05         |   |                  |
|----------------------------|------------|---|------------------|
| Tipo de Usuario (*)        |            | 0 | Carrera          |
|                            |            |   | Institución      |
| Pais (*)                   | SELECCIONE | Y |                  |
| Institución (*)            |            | Ŷ |                  |
| Nombre (*)                 |            |   |                  |
| Apellido (*)               |            |   |                  |
| Email (*)                  |            |   |                  |
| Confirmar Email (*)        |            |   |                  |
| Mail Alternativo           |            |   |                  |
| 📫 Usuario (*)              |            |   | Ĩ.               |
| Clave                      |            |   |                  |
|                            | //         |   |                  |
| Confirmar Clave (*)        |            |   |                  |
| O Volver                   |            |   | Enviar Solicitud |
|                            |            |   |                  |

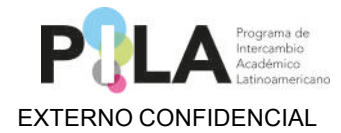

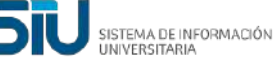

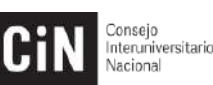

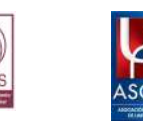

Aviso: La clave debe incluir por lo menos una letra en mayúscula, una en minúscula, un número y no puede ser corta (mínimo de 9 caracteres), tal y como se muestra en el cartel. La clave la utilizará para ingresar en el sistema.

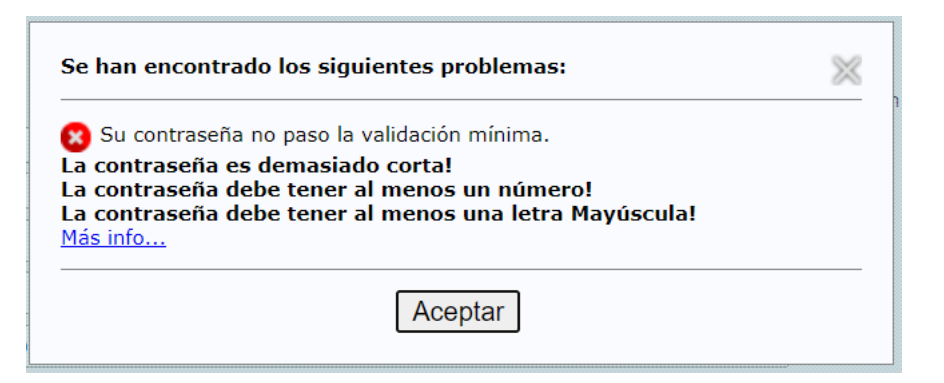

Luego de completado todo el formulario se pulsa "*Enviar solicitud*" y quedará procesada su solicitud de usuario.

Cuando el Usuario Administrador acepte su solicitud de Alta de Usuario recibirá un email con los datos de ingreso (este mail se envía al que ingresó en el formulario).

A continuación se muestra de ejemplo el email que le llegara, con el remitente "Marca" donde se recuerda la URL de acceso (http://pila.cin.edu.ar), muestra la clave y usuario ya ingresados en el formulario completado anteriormente.

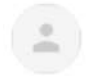

 Marca <mailspu@siu.edu.ar>
 mié, 8 sept 16:51 (hace 22 horas)
 ☆
 ←

 para mí ▼

 El usuario solicitado para el sistema ha sido creado. Para ingresar al sistema ingrese en

 <u>http://pila.cin.edu.ar/</u>
 Sus datos de ingreso son: Usuario:
 Clave:

 \_\_\_\_\_\_\_
 cualquier inconveniente comuníquese por mail habilitado por el programa a tal fin.

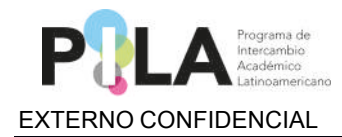

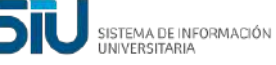

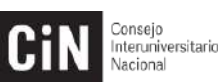

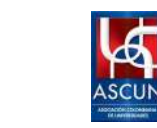

# Ingreso al Sistema

Para ingresar al sistema, el usuario debe dirigirse a <u>http://pila.cin.edu.ar/</u> e ingresar el usuario y contraseña (recibidos por mail) y pulsar el "**botón** *ingresar*".

| interoniversitano    |                                                                                                    |
|----------------------|----------------------------------------------------------------------------------------------------|
| Nacional             |                                                                                                    |
|                      |                                                                                                    |
| Usuario (*)          |                                                                                                    |
| Ingresar             |                                                                                                    |
| Recuperar Contraseña |                                                                                                    |
| Usuarios nuevos      |                                                                                                    |
| Nuevo Usuario        |                                                                                                    |
|                      | Vecario (*)<br>Clave (*)<br>Vecario (*)<br>Clave (*)<br>Vecarios existentes<br>Vecario (*)<br>Provesar<br>Recuperar Contraseña<br>Vecarios nuevos<br>Nuevo Usuario |

En caso de olvidar la contraseña, deberá pulsar el botón "*Recuperar Contraseña*" y completar el formulario que se muestra a continuación:

|                                         | Usuario (*)<br>Clave (*) | Usuarios existentes |         |             |
|-----------------------------------------|--------------------------|---------------------|---------|-------------|
| Recuperación de Clave                   |                          | Nuevo Usuario       |         |             |
| Tipo (*)                                |                          | 0                   | Carrera |             |
| Pais (*) SELEC<br>Email (*) Captcha (*) | CIONE                    | 0                   |         |             |
| O Volver                                |                          |                     |         | 📈 Recuperar |

Luego de completada la información presione el botón "Recuperar".

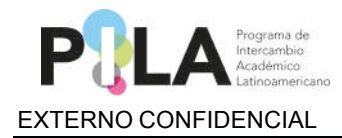

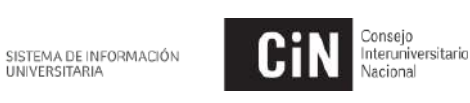

Nacional

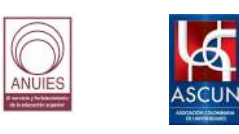

Opción para Asociar la Carrera y Unidad Académica a su Institución:

Se procede a cargar la Carrera y Unidad Académica desde la operación que se encuentra en > Administración > Convocatorias > Crear y asociar

|                          | 🏠 Inicio | in Administración | 良 Contrato d | e Estudios | 🖶 Impresión | 🧟 Consulta | ) Carga de datos | ang Usuario |
|--------------------------|----------|-------------------|--------------|------------|-------------|------------|------------------|-------------|
| Inicio<br>REVISION: 5019 |          | Tablas Maestra    | is j         | •          |             |            |                  |             |
|                          |          | Convocatorias     | Ö            | Crear y a  | sociar      |            |                  |             |
|                          |          |                   |              |            |             |            |                  |             |

Tanto el **País** como la **Institución** salen seleccionados automáticamente.

| ar y asociar |                            |                                      |  |                         |  |
|--------------|----------------------------|--------------------------------------|--|-------------------------|--|
|              | Crear y asociar carrera nu | ieva                                 |  |                         |  |
|              | Convocatoria (*)           | Texto a filtrar o (*) para var loc   |  |                         |  |
|              | Pais (*)                   | Argentina                            |  |                         |  |
|              | Institución (*)            | Universidad de Buenos Aires          |  |                         |  |
|              | Unidad Académica (*)       | Texto a filtrar o (*) para ver toc 🛒 |  | HNueva Unidad Academica |  |
|              | Carrera (*)                | Texto a filtrar o (*) para ver loc   |  | A Nueva Carrera         |  |

## Unidad Académica

En el caso que la Institución posea cargada una Unidad Académica se podrá seleccionar desde el listado que se desplegará.

En el caso que la Institución no tenga cargada la Unidad Académica deberá pulsar el botón "Nueva Unidad Académica" para agregarla.

| Crear y asociar<br>REVISION: 5019 |                            |                                                  |  |                          |         |          |
|-----------------------------------|----------------------------|--------------------------------------------------|--|--------------------------|---------|----------|
|                                   | Crear y asociar carrera nu | ieva                                             |  |                          |         |          |
|                                   | Convocatoria (*)           | Texto a filtrar o (*) para ver toci              |  |                          |         |          |
|                                   | Pais (*)                   | Argentina                                        |  | 2                        |         |          |
|                                   | Institución (*)            | Universidad de Buenos Alres                      |  | <br>v .                  |         |          |
|                                   | Unidad Académica (*)       | Texto a filtrar o (*) para ver toce              |  | H Nueva Unidad Academica | 3       |          |
|                                   | Carrera (*)                | Facultad de Agronomía<br>Facultad de Veterinaria |  | 👔 Nueva Carrera          | -       |          |
|                                   |                            |                                                  |  |                          | Asociar | Cancelar |

Luego de pulsar "Nueva Unidad Académica" se completan los datos del formulario para el correcto registro y se tilda como "Activo".

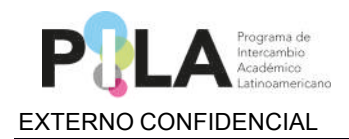

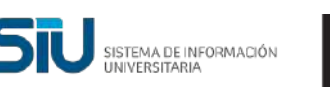

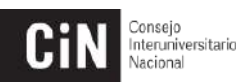

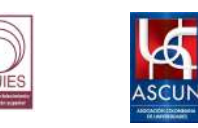

Se agrega como ejemplo para este caso la Unidad Académica "**Ingeniería**" y se pulsa el botón "**Agregar**"

| ormulario Alta Unida               | d Academica                               |                |
|------------------------------------|-------------------------------------------|----------------|
| Institución (*)<br>Descripcion (*) | Universidad de Buenos Aires<br>Ingeniería | ~]             |
| Activo (*)                         |                                           |                |
|                                    |                                           | Agregar Cerrar |

Se puede observar en el listado a continuación, que ya se encuentra asociada la nueva Unidad Académica a la Institución:

| Crear y asociar correra | nuesoa                               |   |                        |  |
|-------------------------|--------------------------------------|---|------------------------|--|
| Convocatoria (*)        | Texto a filtrar o (*) para ver toc   |   |                        |  |
| Pais (*)                | Argentina                            | v |                        |  |
| Institución (*)         | Universidad de Buenos Aires          | v |                        |  |
| Unidad Académica (*)    | O Texto a filtrar o (*) para ver toc |   | Nueva Unidad Academica |  |
| Carrera (*)             | 8 Ungenieria                         | 1 | A Nueva Carrera        |  |

#### Cargar la Carrera:

Para la "Carrera" funcionara igual que para la "Unidad Académica", primero se listaran todas las carreras que ya estén guardadas y podrá seleccionar la que corresponda.

Al no tener ninguna Carrera registrada para seleccionar se debe cargar desde "*Nueva Carrera*".

| Crear y asociar carrera nu | ieva                       |           |  |   |                        |                  |
|----------------------------|----------------------------|-----------|--|---|------------------------|------------------|
| Convocatoria (*)           | Pila Virtual 2021          | 1         |  |   |                        |                  |
| País (*)                   | Argentina                  |           |  | ~ | e                      |                  |
| Institución (*)            | Universidad de Buend       | se Aires  |  |   | ē.                     |                  |
| Unidad Académica (*)       | Ingeniería                 | *         |  |   | Nueva Unidad Academica |                  |
| Carrera (*)                | Texto a filtrar o (*) para | a ver toc |  |   | A Nueva Carrera        |                  |
| 1                          |                            |           |  |   |                        | Asociar Cancelar |

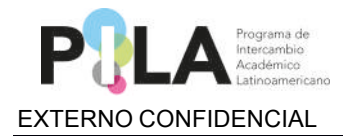

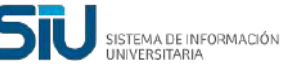

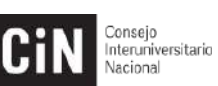

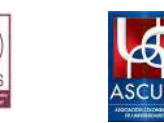

Se completa el formulario con la información correspondiente, en "**Descripción**" se agrega el nombre de la Carrera y se tilda como **Activa** y por último se selecciona "**Agregar**".

En este caso del ejemplo sería "Ingeniería Industrial"

| ~ |
|---|
|   |
| ~ |
| ~ |
| ~ |
|   |
|   |
|   |

Ya se encuentra asociada la Carrera a la Institución:

| Crear y asociar carrera m | IEV.a                                 |   |                          |                  |
|---------------------------|---------------------------------------|---|--------------------------|------------------|
| Convocatoria (*)          | Texto a fiitrar o (') para ver toc 😒  |   |                          |                  |
| Pais (*)                  | Argentina                             | ~ |                          |                  |
| Institución (*)           | Universidad de Buenos Aires           | ÷ |                          |                  |
| Unidad Académica (*)      | Ingenieria                            |   | H Nueva Unidad Academica | ]                |
| Carrera (*)               | 🛛 Texto a filtrar o (*) para ver toc💌 |   | 👔 Nueva Carrera          |                  |
| 2                         | Ingenieria Industrial                 |   |                          | Asociar Cancelar |

Una vez ya agregada y seleccionada la Unidad Académica y la Carrera se procede a "*Asociar*"

| Crear y aspciar carrera n | 1974                    |       |   |                        |  |
|---------------------------|-------------------------|-------|---|------------------------|--|
| Convocatoria (*)          | 2022-1 PILA Virtual     | *     |   |                        |  |
| Pais (*)                  | Argentina               |       | v |                        |  |
| Institución (*)           | Universidad de Buenos A | Aires |   |                        |  |
| Unidad Académica (*)      | Ingenieria              | 2     |   | Nueva Unidad Academica |  |
| Carrera (*)               | Ingenieria Industrial   | *     |   | A Nueva Carrera        |  |

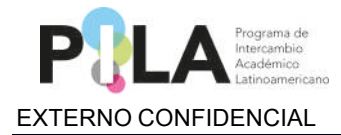

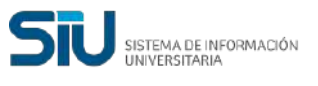

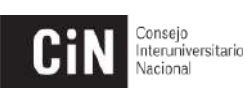

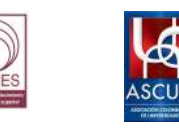

Se genera un cartel indicando que "Se ha asociado la carrera a la convocatoria" y se pulsa el botón "Aceptar"

| Información                                   | × |
|-----------------------------------------------|---|
| 🚯 Se ha asociado la carrera a la convocatoria |   |
|                                               |   |
| Aceptar                                       |   |

#### Visualizar Carreras y Unidades Académicas

Para ver las **Carreras** y Unidades Académicas asociadas a la Convocatoria, puede hacerlo desde la siguiente operación > Carga de datos > Carreras.

Puede hacer la búsqueda utilizando los distintos campos que se muestran.

| eras      |                      |                             | and the second second se |   |  |
|-----------|----------------------|-----------------------------|----------------------------------------------------------------------------------------------------|---|--|
| ION: 5019 |                      |                             | Carreras                                                                                                    |   |  |
|           | 10000                |                             | Estudientes                                                                                                    |   |  |
|           | Convocatoria (*)     | SELECCIONE                  | Docentes                                                                                                    |   |  |
|           | Institución          | Universidad de Buenos Aires | v                                                                                                    | r |  |
|           | Unidad Académica     | SELECCIONAR                 | v                                                                                                    | 2 |  |
|           | Nombre de la Carrera |                             |                                                                                                    |   |  |

Como ejemplo se puede visualizar que para la convocatoria 2022-1 Pila Virtual está asociada la **Carrera "Ingeniería Industrial**" a la **Unidad Académica "Ingeniería**" en la Universidad Buenos Aires.

| ns<br>ION: 5019 |                            |                     |                  |                       |                     |
|-----------------|----------------------------|---------------------|------------------|-----------------------|---------------------|
|                 | Carreras                   |                     |                  |                       |                     |
|                 | Convocatoria (*)           | 2022-1 PILA Virtual |                  | ×                     |                     |
|                 | Unidad Académica           | SELECCIONAR         |                  | •]                    |                     |
|                 | Nombre de la Carrera       |                     |                  |                       |                     |
|                 |                            |                     |                  |                       | 🍸 Eiltrar 🖌 Limpiar |
|                 | Institución                |                     | Unidad Academica | Nombre de la Camera   |                     |
|                 | Universidad de Buenos Aire | 5                   | Ingeniería       | Ingenieria Industrial | Q                   |

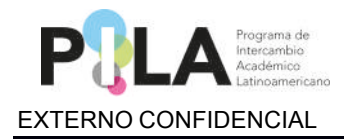

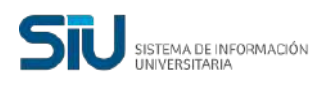

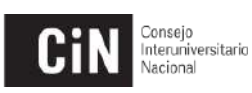

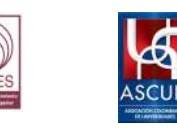

Eliminar, Modificar y Agregar las "Unidades Académicas":

Esta operación se encuentra en > Tablas Maestras > Unidades Académicas:

|                          | 🎧 Inicio | 🧔 Administración 🖹 📿 | ontrato de Estudios 🛛 🚔 Impresión 🤰 | Consulta 💄 Instructivos | ) Carga de datos | 88 Usuario |
|--------------------------|----------|----------------------|-------------------------------------|-------------------------|------------------|------------|
| Inicio<br>REVISION: 5019 |          | Tablas Maestras      | Carrera                             |                         |                  |            |
|                          |          | Convocatorias        |                                     |                         |                  |            |
|                          |          |                      | Unidades Academicas                 |                         |                  |            |

**Eliminar:** Puede "Eliminar" la Unidad Académica (Esto solo siempre y cuando no existan datos asociados a la misma) desde el Tachito

| NAMES -          |                             |                         |          |        |     |
|------------------|-----------------------------|-------------------------|----------|--------|-----|
| Unidades Academi | cas :                       |                         |          |        | _   |
| Institucion      | Universidad de Buenos Aires | ~                       |          |        |     |
| Descripcion      |                             |                         |          |        |     |
|                  |                             |                         | T Fitrar | 📥 Limp | iar |
| Institucion      |                             | Descripcion             | Activo   | 11     |     |
|                  | Universidad de Buenos Aires | Facultad de Agronomia   | \$I      | TT     | 9   |
|                  | Universidad de Buenos Aires | Facultad de Veterinaria | 51       | T      | 9   |
|                  | Universidad de Baenos Aires | Insenieria              | 51       | 77     | 0   |

Si se pulsa el botón eliminar, se genera un aviso que indica si desea eliminar el registro, al "Aceptar" quedará eliminada la Unidad Académica.

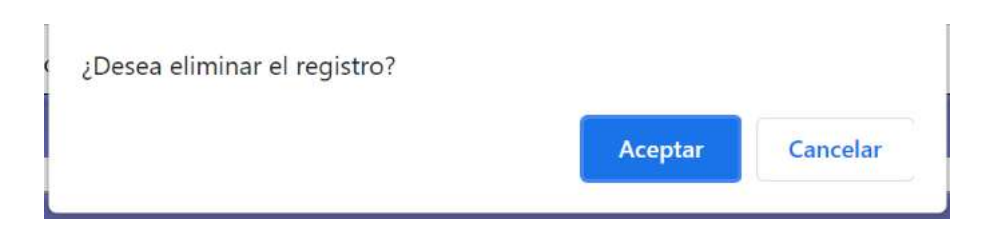

**Modificar:** Entrando a la "lupa" S También se le mostrará la opción de "**Eliminar**" y a su vez podrá "**Modificar**" el nombre o si se encuentra "**Activa**" o no.

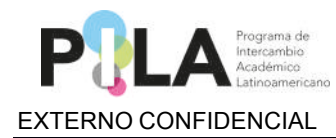

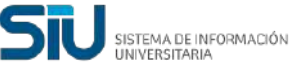

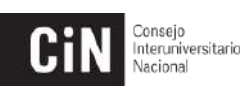

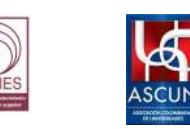

Recuerde que de acuerdo a la acción que realice debe presionar "Guardar".

| I                   | nstitución (*)        | Universident de Roenne Ain          |                               |                                 | 1.                 |
|---------------------|-----------------------|-------------------------------------|-------------------------------|---------------------------------|--------------------|
|                     |                       | Cristor gradu de Ode 108 Per        | 88                            | ~                               |                    |
| U                   | escripcion (*)        | Ingeniería                          |                               |                                 |                    |
| ^                   | ctive (*)             |                                     |                               |                                 |                    |
| •                   | Volver                |                                     |                               |                                 | TEliminar HGuardar |
|                     |                       |                                     |                               |                                 |                    |
|                     |                       |                                     |                               |                                 |                    |
| Inidadae Academicae | 4                     |                                     |                               |                                 |                    |
| nstrucion           | Universida            | ad de Buenos Aires                  |                               | ~                               |                    |
| Descripcion         |                       |                                     |                               |                                 |                    |
|                     | 3 <b>1</b> 2          |                                     |                               |                                 | 🍸 Filtrar 🛛 📥 Limp |
| ESTRUCTOR           |                       |                                     | Descripcion                   |                                 | Activo             |
| ruiseuruinus se     | Unive                 | ersidad de Buerxos Aires            |                               | Facultad de AgronomAa           | Si 🔳               |
|                     | Unive                 | rsidad de Buenos Aires              |                               | Facultad de Veterinaria         | SI                 |
|                     |                       |                                     |                               |                                 | - Agr              |
|                     |                       |                                     |                               |                                 |                    |
|                     |                       |                                     |                               |                                 |                    |
|                     |                       |                                     |                               |                                 |                    |
| 🖓 II                | sicio 🤣 Administració | ón 🛯 🗟 Contrato de Estudios 🛛 🛱 Imp | resión 🤱 Consulta 🏭 Instructi | ivos 🍃 Cargo de datos 🚓 Usuario |                    |
| s Academicas        |                       |                                     |                               |                                 |                    |
|                     |                       |                                     |                               |                                 |                    |
|                     |                       |                                     |                               |                                 |                    |

# Eliminar, Modificar y Agregar las "Carreras":

Esta operación se encuentra en > Tablas Maestras > Carrera

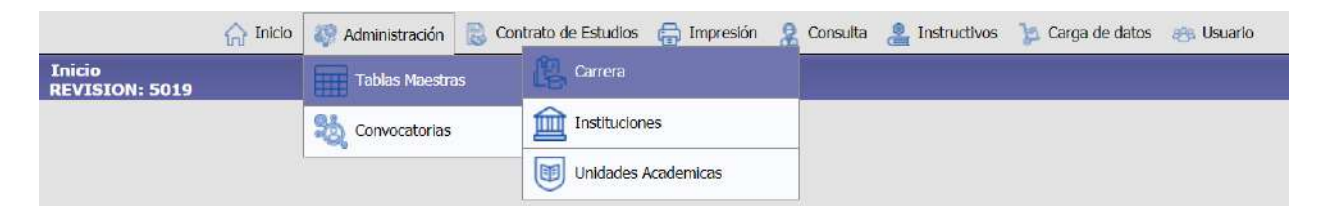

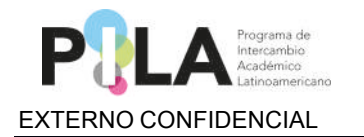

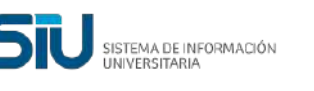

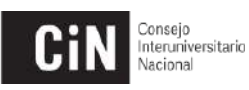

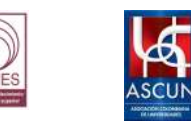

**Eliminar:** Puede "**Eliminar**" la Carrera (*Esto solo siempre y cuando no existan datos asociados a la misma*) desde el Tachito .

| Carreras Genericas    |                             |                     |                  |       |
|-----------------------|-----------------------------|---------------------|------------------|-------|
| Pais                  | Argentina                   | ~                   |                  |       |
| Institución           | Universidad de Buenos Aires | ~                   | +1               |       |
| Unidad Academica      | Seleccione                  | ~                   |                  |       |
| Disciplina            | SELECCIONE                  | ~                   | *                |       |
| Descripción           | ĺ                           |                     |                  |       |
|                       | e.                          |                     | 🍸 Fitrar 🛛 📥 Lir | npiar |
| Universidad de Bueno  | * Aires                     |                     |                  |       |
| Unidad Academica      | Discplin                    | a Nombre de la Ca   | arrer a          |       |
| Facultad de Agronomia | Agrono                      | nia Apronomia       | 9                | Î     |
| Ingenieria            | Ingenie                     | ria Ingenieria Indu | istrial          | 1 77  |
|                       |                             |                     |                  | -     |

Si se pulsa el botón eliminar, se genera un aviso que indica si desea eliminar el registro.

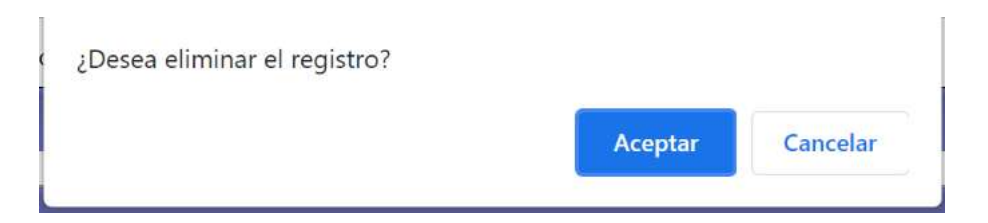

**Modificar:** Entrando a la "lupa" S También se le mostrará la opción de "**Eliminar**" y a su vez podrá "**Modificar**" el nombre o si se encuentra "**Activa**" o no.

Recuerde que de acuerdo a la acción que realice debe presionar "Guardar".

| 1997        |                      |                              |      |            |           |
|-------------|----------------------|------------------------------|------|------------|-----------|
| ISION: 5019 | ē                    |                              | <br> | <br>       |           |
|             | Carreras Genericas   |                              |      |            |           |
|             | Pats (*)             | Argentina                    | 0    |            |           |
|             | Institución (*)      | Liniversidad de Buenos Aires | Y    |            |           |
|             | Unidad Academica (*) | Ingeniería                   |      |            |           |
|             | Disciplina (*)       | Ingenieria                   | *    |            |           |
|             | Descripción (*)      | Ingeniería Industrial        |      |            |           |
|             | Activa (*)           |                              |      |            |           |
|             | Mahim                |                              |      | T Eliminar | LiGuardar |

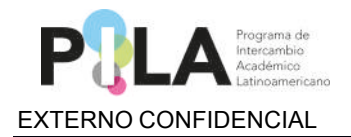

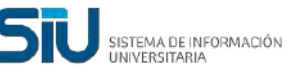

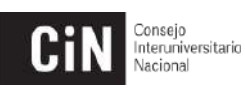

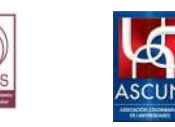

*Agregar*: Para "**Agregar**" una nueva Carrera, se pulsa el botón agregar y se guarda.

Se pulsa el botón agregar y luego se guarda el registro.

| The sector is a comparison of the sector is a comparison of the sector is comparison of the sector is comparison of the sector | 10                                                                                                    |                                         |                                                                                                    |           |      |
|----------------------------------------------------------------------------------------------------|----------------------------------------------------------------------------------------------------|-----------------------------------------|----------------------------------------------------------------------------------------------------|-----------|------|
| Pais                                                                                                    | Argentina                                                                                                    | ~                                       |                                                                                                    |           |      |
| Institución                                                                                                    | Universidad Nacional de Córdoba                                                                                                    | v                                       |                                                                                                    |           |      |
| Unidad Academica                                                                                                    | Seleccione                                                                                                    | ~                                       |                                                                                                    |           |      |
| Disciplina                                                                                                    | SELECCIONE                                                                                                    | <u> </u>                                |                                                                                                    |           |      |
| Descripción                                                                                                    |                                                                                                    | ]                                       |                                                                                                    |           |      |
|                                                                                                    |                                                                                                    |                                         |                                                                                                    | T Filtrar | *    |
| Universidad Nacional de Corr                                                                                                    | loba                                                                                                    |                                         |                                                                                                    |           | - 10 |
| Unidad AnaJemica                                                                                                    |                                                                                                    | Discipline                              | Nombre de la Carrent                                                                                                    |           |      |
| Facultad de Arquitectora, Urboni                                                                                                    | ismo y Disaño                                                                                                    | Arquitectura                            | Arquitactura                                                                                                    |           |      |
| Facultad de Ciencias Exactas F                                                                                                    | isicas y Naturales                                                                                                    | Ingenieria                              | Ingeniería Electrónica                                                                                                    |           |      |
| Facultad de Ciencias Agropecad                                                                                                    | irlas                                                                                                    | Agronomia.                              | togeniería agronómica.                                                                                                    |           | 18   |
|                                                                                                    |                                                                                                    |                                         |                                                                                                    |           | ٠    |
| 🏠 Inido 🤯 Administracio                                                                                                    | ón 🔯 Contrato de Estudios 🥁 Impresión 🤱 Consulta 👌                                                                                 | Linstructivos 🍞 Carga de datos 🛞 Usuar  |                                                                                                    |           | •    |
| 🟠 Indo 🤯 Administracio                                                                                                    | ón 😸 Contrato de Estudios 🛱 Impresión 🤱 Consulta 🛔                                                                                 | anstructivos 🍞 Carga de datos 😁 Usuar   | in a start start sta |           | +    |
| <ul> <li>Inclo  Administracio</li> <li>Carroras Genericas</li> <li>País (*)</li> </ul>                                                                                                    | ón 😸 Contrato de Estudios 🥽 Impresión 🤶 Consulta 👌<br>Argentína                                                                    | instructivos 🍞 Carga de datos 🔿 Usuar   | 16<br>16                                                                                                    |           | •    |
| <ul> <li>Incio &amp; Administracio</li> <li>Carreras Genericas</li> <li>País (*)</li> <li>Institución (*)</li> </ul>                                                                                                    | ón 😸 Contrato de Estudios 🎧 Impresión 🤶 Consulta 🚽<br>Argentina<br>Universidad de Buenos Aires                                     | Instructivos 🎉 Carga de datos 😁 Usuar   | lo                                                                                                    |           | •    |
| Incio      Administracio     Carreras Genericas     País (*)     Institución (*)     Unidad Academica (*)                                                                                                    | ón 🕞 Contrato de Estudios 🍙 Impresión 🧕 Consulta 🛔<br>Argentina<br>Universidad de Buenos Airos<br>Seleccione                       | Carga de datos 😁 Usuar                  | lo                                                                                                    |           | •    |
| Inicio Remarkatori<br>Carrerato Genericato<br>País (*)<br>Institución (*)<br>Unidad Academica (*)<br>Discriptina (*)                                                                                                    | ón 🕞 Contrato de Estudios 🍙 Impresión 🤶 Consulta 👌<br>Argentina<br>Universidad de Buence Aires<br>- Seleccione<br>- SELECCIONE     | instructivos in Carga de datos en Usuar | 10                                                                                                    |           | •    |
| Carroras Genericas País (*) Institución (*) Unidad Academica (*) Disciplina (*) Descripción (*)                                                                                                    | ón Contrato de Estudios Compresión & Consulta d<br>Argentínae<br>Universidad de Buence Airos<br>Seleccione<br>SELECCIONE           | instructivos in Carga de datos en Usual | ie<br>Ie                                                                                                    |           | •    |
| Carroras Gonericas País (*) Institución (*) Unidad Academica (*) Discriptina (*) Descripción (*) Activa (*)                                                                                                    | án 😴 Contrato de Estudios 💭 Impression 🤶 Consulta 👌<br>Argentínua:<br>Universidad de Buence Aires<br>Seleccione<br>SELECCIONE<br>♥ | Carga de datos 😸 Usuar                  | ko                                                                                                    |           | *    |

Esta operación se encuentra en > Carga de Datos > Carrera

| Cerreras             |                             | Estudiantes | Carreras |  |
|----------------------|-----------------------------|-------------|----------|--|
| Convocatoria (*)     | 2022-1 PILA Virtual         | Docentes    |          |  |
| Institución          | Universidad de Buenos Aires | ~           |          |  |
| Unidad Académica     | -SELECCIONAR-               | Ŷ           |          |  |
| Nombre de la Carrera |                             |             |          |  |
|                      |                             |             |          |  |
|                      |                             |             |          |  |
|                      |                             |             |          |  |
|                      |                             |             |          |  |

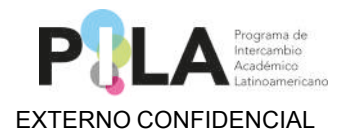

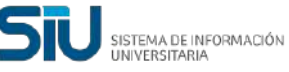

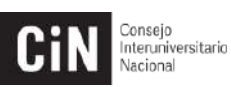

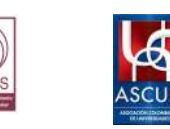

En caso de no tener ninguna **carrera** asociada a la convocatoria, el sistema indicará que *No hay datos cargados* y por ende deberá realizar la carga de **Carrera** mediante los pasos explicados anteriormente en el instructivo.

En este caso del ejemplo, se encuentra cargada en la "<u>Convocatoria 2022-1</u> <u>Pila Virtual"</u>, la Unidad Académica Ingeniería y la Carrera Ingeniería Industrial para la Universidad de Buenos Aires. Se pulsa la lupa cargar las materias.

| 0N: 5019 |                        |                                               |                  |                       |                       |
|----------|------------------------|-----------------------------------------------|------------------|-----------------------|-----------------------|
| Carr     | eras                   |                                               |                  |                       |                       |
| Con      | vocatoria (*)          | 2022-1 PILA Virtual                           |                  | ~                     |                       |
| Inst     | itución                | Universidad de Buenos Aires                   |                  | ~                     |                       |
| Unid     | fad Académica          | SELECCIONAR                                   |                  | ~                     |                       |
| Nor      | nbre de la Carrera     | [                                             |                  |                       |                       |
|          |                        | <u>, , , , , , , , , , , , , , , , , , , </u> |                  |                       | 🍸 Eiltrar 🛛 📥 Limpiar |
| Inst     | tución                 |                                               | Unidad Academica | Nombre de la Carrera  |                       |
| Univ     | ersidad de Buenos Arre | 5                                             | Ingeniería       | Ingenieria Industrial | Q                     |

Se elige la solapa "Plan de Estudios" que es obligatoria completar

| Carreras                 | endario Académico Pan de Escudos Develueitón 🕞 Otrus                    |                                                           |  |  |  |  |
|--------------------------|-------------------------------------------------------------------------|-----------------------------------------------------------|--|--|--|--|
|                          |                                                                         |                                                           |  |  |  |  |
| Pila Virtual 2021        |                                                                         |                                                           |  |  |  |  |
| Institución (*)          | Universidad de Euenos Aires                                             | v                                                         |  |  |  |  |
| Unidad Academica (*)     | Ingenieria                                                              | ~                                                         |  |  |  |  |
| Nombre de la Carrera (*) | Ingenieria Industrial                                                   |                                                           |  |  |  |  |
| Fecha Fundación          |                                                                         | CB                                                        |  |  |  |  |
| Coordinadores Acadêmic   | 05                                                                      |                                                           |  |  |  |  |
| * = *7                   |                                                                         |                                                           |  |  |  |  |
| Tipo de Coordinador(*)   | Apellido(*) Nombre(*) Cargo(*) Direccion(*) Código Pais(*) Código Área( | *) Telefono(*) Fax(*) Celular(*) Mail(*) Mail Alternativo |  |  |  |  |
| Dimensión de la Carrera  |                                                                         |                                                           |  |  |  |  |
| 4 = 10                   |                                                                         |                                                           |  |  |  |  |
| Año(*)                   | Cantidad docentes(*) Cantidad esti                                      | lantes(*)                                                 |  |  |  |  |
|                          | Seleneinar arabian Nieg'in esthiun seleneinande                         |                                                           |  |  |  |  |

| ION: 5019                             |                |                          |                       |                    |                                              |          |
|---------------------------------------|----------------|--------------------------|-----------------------|--------------------|----------------------------------------------|----------|
| 1                                     | Carreras       |                          |                       |                    |                                              |          |
|                                       | Principal      | Calendario Académ        | co 🦉 Plan de Estudios | Evaluación 🕃 Ot    | ros                                          |          |
|                                       | 1 Pils Virtual | 2021                     | 30                    | <del>10</del> - 31 |                                              |          |
|                                       | Anio(*)        | Carga horaria carrera(*) | Tipo Medida(*)        | Observaciones      | Nombre de Archivo                            |          |
| · · · · · · · · · · · · · · · · · · · |                |                          | - SELECCIONAR         |                    | Seleccionar archivo Ningún archiseleccionado | Materias |

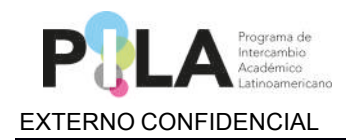

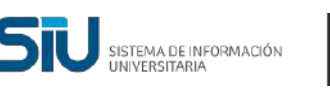

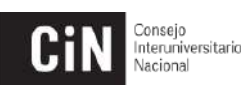

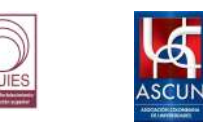

#### Se carga la información y se pulsa la opción "Materias"

| Carreras       |                          |                       |                                                                                                    |                                              |            |
|----------------|--------------------------|-----------------------|----------------------------------------------------------------------------------------------------|----------------------------------------------|------------|
| Principal      | Calendario Académi       | co 🧊 Plan de Estudios | Evaluación                                                                                                    | Otros                                        |            |
| 1 Pila Virtual | 2021                     |                       | and a second second second second second second second second second second second second second second second |                                              |            |
| Anio(*)        | Carga horaria carrera(*) | Tipo Medida(*)        | Observaciones                                                                                                  | Nombre de Archivo                            |            |
| 2.021          | 900                      | Horas 🗸               |                                                                                                    | Seleccionar archivo Ningún archiseleccionado | S Materias |
| O Volver       |                          |                       |                                                                                                    |                                              | Guarda     |

Se completa la información del formulario y se pulsa el botón "Agregar"

| Carreton                 |                                                                                  |  |  |  |  |  |  |
|--------------------------|----------------------------------------------------------------------------------|--|--|--|--|--|--|
| Plan de Estudios para el | Tarreras<br>Plan de Estudios para el plan del año 2021.<br>No hay datos cargados |  |  |  |  |  |  |
|                          |                                                                                  |  |  |  |  |  |  |
| Denominación (*)         | Producción                                                                       |  |  |  |  |  |  |
| Horas                    | 40                                                                               |  |  |  |  |  |  |
| Tipo medida (*)          | Horas                                                                            |  |  |  |  |  |  |
| Caracter (*)             | Curricular                                                                       |  |  |  |  |  |  |
| Programa                 | Seleccionar archivo Ningún archivo seleccionado                                  |  |  |  |  |  |  |
| Plan de Estudios Vigente |                                                                                  |  |  |  |  |  |  |
| Cupos disponibles        |                                                                                  |  |  |  |  |  |  |
| Link informativo         | https://www.programapila.lat/                                                    |  |  |  |  |  |  |
| Fremeguísitos            | No tiene                                                                         |  |  |  |  |  |  |
| Dissisters               | Ingenieria                                                                       |  |  |  |  |  |  |

Estaría agregada la materia y se pueden seguir agregando tantas materias sean requeridas por carrera.

| Carreras                 |                          |                          |          |              |      |
|--------------------------|--------------------------|--------------------------|----------|--------------|------|
| Plan de Estudios para el | plan del año 2021        |                          |          |              |      |
| Denominación             | Hotas                    | Tipo Medida              | Caracter | Plan vigente |      |
| Preducción               |                          | 40                       | tioras   | Curncular    | si 🔍 |
| Denominación (*)         | 9                        |                          |          |              |      |
| Mana                     |                          |                          |          |              |      |
|                          | SELECCIONE               |                          |          |              |      |
| Tipo medida (*)          | SELECCIONE               |                          |          | 3            |      |
| Caracter (*)             | - SELECCIONE             |                          |          | 2            |      |
| Programa                 | Seleccionar archivo Ning | jún archivo seleccionado |          |              |      |
| Plan de Estudios Vigente |                          |                          |          |              |      |
| Cupos disponibles        |                          |                          |          |              |      |
| Link informativo         | 1                        |                          |          |              |      |
| Precievousitos           |                          |                          |          |              |      |
|                          | Calconiana               |                          |          |              |      |
| Disciplina               | 50/000/00                |                          |          |              |      |

Después de creadas tantas **Materias** sean necesarias se presiona "**Guardar**" y se puede "Volver" o "Salir" del sistema.